# finance automation for the modern enterprise **paymerang**

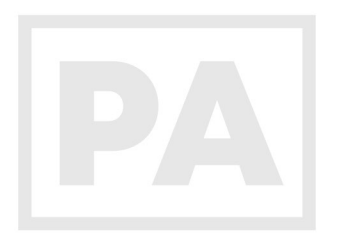

payment automation user guide

## Table of Contents 03 Setting Your Password 03 Logging In Importing Your Payment File Into Payment Automation Create Batch | 5 Managing Exceptions Payment Amount Exceeded | 7 No Vendor Exception | 7 Possible Duplicate | 8 Approving & Canceling Batches Canceling Payments Global Search 11 Reports Payment Status Report | 11 Vendor Report | 12 Daily Summary Report | 12 ACH Enrollment History Report | 12 13 Support

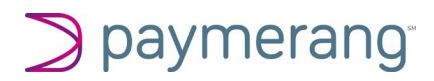

## **Setting Your Password**

1. Navigate to hub.paymerang.com, enter your email address, Click "Next"

| Sign in to your Paymeran | g Account |  |
|--------------------------|-----------|--|
| test@test.com            |           |  |
| NEXT                     |           |  |

2. Click "Forgot your password?", enter email again and it will generate a password reset email delivered to your inbox

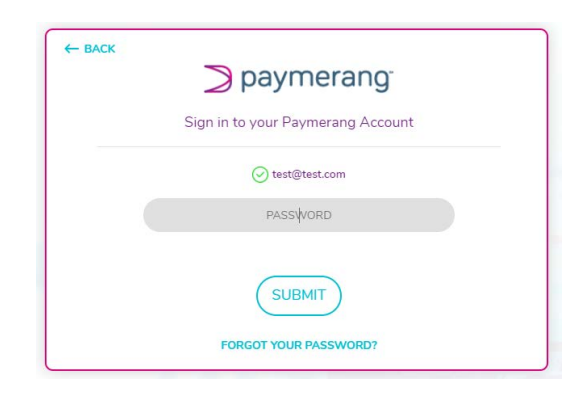

### **Logging In**

- 1. Navigate to hub.paymerang.com, enter your email address, Click "Next"
- 2. Enter your newly set password
- 3. The system will display the last 3 digits of the user's phone number. You can click either "Text" or "Voice" to select how you would like their security code delivered. \*\* Note: Text functionality is only available to users who provided a mobile phone number. Users who are associated with a direct dial landline will need to select "Voice" to receive their security code via phone call.

| Si                 | gn in to your Paymerang Account                           |
|--------------------|-----------------------------------------------------------|
| To receive your se | curity code, please select a method of delivery to be sen |
|                    | TEXT VOICE                                                |
|                    | ENTER SECURITY CODE                                       |
|                    |                                                           |

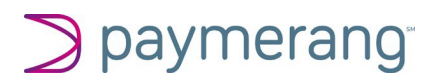

### Importing Your Payment File Into Payment Automation

1. From the Active Import Section click on "Import Payments" either in the top right-hand corner or the hyperlink under Active Imports

| ⇒ paymerang <sup>™</sup>        | INVOICES PAYMENTS    |           |        |                                      | •               |
|---------------------------------|----------------------|-----------|--------|--------------------------------------|-----------------|
|                                 | BATCHES REPORTS -    |           |        |                                      |                 |
| Q Start typing here to search F | Payments and Batches |           |        | TPC Test   CHOOSE A DIFFERENT CLIENT | IMPORT PAYMENTS |
|                                 |                      |           |        |                                      |                 |
|                                 |                      | Active I  | mports |                                      |                 |
|                                 |                      | IMPORT PA | YMENTS |                                      |                 |

2. Either Click in the box to upload or drag the payment file into the box.

| ∋ paymerang                       | INVOICES PAYMENTS  |                                               | @ •                                 |
|-----------------------------------|--------------------|-----------------------------------------------|-------------------------------------|
|                                   | BATCHES REPORTS -  |                                               |                                     |
| Q Start typing here to search Pay | yments and Batches |                                               | TPC Test   CHOOSE A DIFFERENT CLIEN |
|                                   |                    | Import Payments                               |                                     |
|                                   |                    | CLICK TO UPLOAD OR DRAG PAYMENT FILE(S) HERE. |                                     |
|                                   |                    |                                               |                                     |
| No Imports are read               | y for Review       |                                               | CONFIRM ALL IMPORTS                 |
|                                   |                    | No Imports to Review                          |                                     |

- 3. Click "View Payments" to expand the payments.
- 4. This step is asking you to confirm that this is the file you would like to create a batch with. If this is the incorrect file you can Click "Cancel Import".
- 5. To proceed Click "Confirm Import"

| B2B Test File 8-2.csv   CLOSE P | AYMENTS V                                |             |   |                  |             | \$125,006,510.00 |
|---------------------------------|------------------------------------------|-------------|---|------------------|-------------|------------------|
| Joune 13 Oser: saransenmin+B2Bi | agmail.com Status: Reviewing             |             |   | CA               | NCEL IMPORT | CONFIRM IMPORT   |
|                                 |                                          |             |   |                  |             |                  |
| PAYMENT NUMBER ^                | INTERNAL VENDOR ID                       | VENDOR NAME | 1 | PAYMENT AMOUNT   |             | STATUS           |
| 1                               | D35E9BD8-F8A7-4435-ADBE-<br>0BC3E2C9166F | John        |   | \$125,000,000.00 | Payment     | Amount Exceeded  |
| 2                               | 814F12D6-0363-4519-93CA-<br>BCD3BF86A813 | John Smith  |   | \$888.00         | Post        | ible Duplicate   |
| 3                               | INT_VID_3070                             | Ann Bonney  |   | \$377.00         |             | Review           |
| 4                               | D35E9BD8-F8A7-4435-ADBE-<br>0BC3E2C9166F | John        |   | \$460.00         |             | Review           |
| 5                               | 814F12D6-0363-4519-93CA-<br>BCD3BF86A813 | John Smith  |   | \$346.00         |             | Review           |
| 6                               | D35E9BD8-F8A7-4435-ADBE-<br>0BC3E2C9166F | John        |   | \$927.00         |             | Review           |
| 7                               | 814F12D6-0363-4519-93CA-<br>BCD3BF86A813 | John Smith  |   | \$7.00           |             | Review           |
| 8                               | 814F12D6-0363-4519-93CA-                 | John Smith  |   | \$178.00         |             | Review           |

6. Click "Confirm" to save the import for batch creation later, or "Confirm and Create Batch" to create your batch.

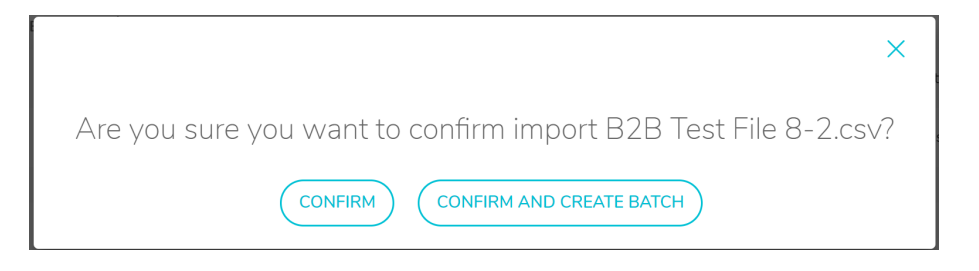

#### **Create Batch**

7. In the Create a Batch modal, select the check box next to the import(s) you'd like to add to your proposed batch.

| Create a Batch<br>select import(s) from which you'd like to create a batch |              |     |                       |    |                    |   |               |     |        |  |  |
|----------------------------------------------------------------------------|--------------|-----|-----------------------|----|--------------------|---|---------------|-----|--------|--|--|
| Select Import                                                              |              |     |                       |    |                    |   |               |     |        |  |  |
| IMPORT NUMBER                                                              | DATE STARTED | I   | USER                  | T  | PAYMENTS REMAINING | 1 | TOTAL         | T   | SELECT |  |  |
| 123921                                                                     | 2021-08-08   | sar | ahschmirl+B2B@gmail.c | om | 0/13               |   | \$125,006,510 | .00 |        |  |  |

8. The Proposed Batch will show your control totals as well as any exceptions (errors) that you will need to manage. \*\* see page 7 to learn more about Managing Exceptions

| Proposed Batch<br>Total Amount: <b>\$125,006,510.00</b>   Total Count: <b>13</b><br>CREATE BATCH<br>* You have 3 Exceptions to Manage * |            |            |                                          |                  |                                |                |  |  |  |  |
|----------------------------------------------------------------------------------------------------|------------|------------|------------------------------------------|------------------|--------------------------------|----------------|--|--|--|--|
|                                                                                                    | PAYMENT ID | VENDOR     | INTERNAL VENDOR ID                       | AMOUNT           | STATUS                         | ACTION         |  |  |  |  |
| >                                                                                                    | 36458582   | John       | D35E9BD8-F8A7-4435-<br>ADBE-0BC3E2C9166F | \$125,000,000.00 | * Payment Amount Exceeded<br>* | CANCEL         |  |  |  |  |
| >                                                                                                    | 36458645   |            | TEST86                                   | \$805.00         | * No Vendor *                  | RESOLVE        |  |  |  |  |
| >                                                                                                    | 36458589   | John Smith | 814F12D6-0363-4519-93CA-<br>BCD3BF86A813 | \$888.00         | * Possible Duplicate *         | RESOLVE        |  |  |  |  |
| >                                                                                                    | 36458596   | Ann Bonney | INT_VID_3070                             | \$377.00         | Ready                          | SAVE FOR LATER |  |  |  |  |
| >                                                                                                    | 36458603   | John       | D35E9BD8-F8A7-4435-<br>ADBE-0BC3E2C9166F | \$460.00         | Ready                          | SAVE FOR LATER |  |  |  |  |
|                                                                                                    |            |            | 814F12D6-0363-4519-93CA-                 |                  |                                |                |  |  |  |  |

9. Once your exceptions have been managed and all payments are in "Ready" status, the "Create Batch" button will be blue, and you can create your batch.

|                                                          | Proposed Batch |   |            |   |                                          |   |        |          |        |   |                |  |
|----------------------------------------------------------|----------------|---|------------|---|------------------------------------------|---|--------|----------|--------|---|----------------|--|
| Total Amount: <b>\$5,622.00</b>   Total Count: <b>11</b> |                |   |            |   |                                          |   |        |          |        |   |                |  |
|                                                          | CREATE BATCH   |   |            |   |                                          |   |        |          |        |   |                |  |
|                                                          |                |   |            |   |                                          |   |        |          |        |   |                |  |
|                                                          | PAYMENT ID     | 1 | VENDOR     |   | INTERNAL VENDOR ID                       | I | AMOUNT | I        | STATUS | 1 | ACTION         |  |
| >                                                        | 36458596       |   | Ann Bonney |   | INT_VID_3070                             |   |        | \$377.00 | Ready  |   | SAVE FOR LATER |  |
| >                                                        | 36458603       |   | John       | [ | 035E9BD8-F8A7-4435-ADBE-<br>0BC3E2C9166F |   |        | \$460.00 | Ready  |   | SAVE FOR LATER |  |

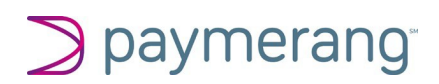

10. The system will confirm you have successfully created your batch! Click "View Batch Details".

| $\bigcirc$                                                                                  |  |  |  |  |  |  |  |  |  |  |
|---------------------------------------------------------------------------------------------|--|--|--|--|--|--|--|--|--|--|
| You Have Successfully                                                                       |  |  |  |  |  |  |  |  |  |  |
| Created Your Batch!                                                                         |  |  |  |  |  |  |  |  |  |  |
| Batch ID: 105486<br>Total Amount: \$5,622.00 Payment Count: 11 Status: Waiting For Approval |  |  |  |  |  |  |  |  |  |  |
| Date Initiated: 2021-08-08 User Imported: sarahschmirl+B2B@gmail.com                        |  |  |  |  |  |  |  |  |  |  |
| BACK HOME VIEW BATCH DETAILS                                                                |  |  |  |  |  |  |  |  |  |  |

11. The "Batch Details" page shows your control totals, date, who initiated the batch, current status as well as the payment breakdown. The Batch Details is downloadable to Excel or PDF.

|                                              | <b>Batch</b> Details             |                      |
|----------------------------------------------|----------------------------------|----------------------|
|                                              | Batch ID: 105486                 |                      |
|                                              | Total Dollars: <b>\$5,622.00</b> |                      |
|                                              | CANCEL BATCH APPROVE BATCH       |                      |
| DATE STARTED<br>2021-08-08                   | TOTAL DOLLARS<br>S5,622.00       | PAYMENT COUNT        |
| USER INITIATED<br>sarahschmirl+B2B@gmail.com | CARD AMOUNT<br>S0.00             | CARD PAYMENTS<br>0   |
| BATCH STATUS<br>Waiting For Approval         | CHECK AMOUNT<br>S5,466.00        | CHECK PAYMENTS<br>10 |
| DIVISION                                     | ACH AMOUNT<br>\$156.00           | ACH PAYMENTS<br>1    |
|                                              | DOWNLOAD EXCEL DOWNLOAD PDF      |                      |

12. Scroll down to the "Payments" section. The arrows will expand the payments so you can view the remittance information for the payment.

|   |                |            |              |                                      | Payments     |   |          |              |     |     |          |          |
|---|----------------|------------|--------------|--------------------------------------|--------------|---|----------|--------------|-----|-----|----------|----------|
|   | PAYMENT ID     | VENDOR     | L            | INTERN                               | AL VENDOR ID | 1 | AMOUNT 🔷 | PAYMENT METH | lod | - E | STATUS   | I.       |
| ~ | 36458624       | John Smith |              | 814F12D6-0363-4519-93CA-BCD3BF86A813 |              |   | \$7.00   | CHECK        |     |     | In Batch |          |
|   | INVOICE NUMBER | T          | INVOICE DATE | 1                                    | DESCRIPTION  |   | 1        | ORIG. AMOUNT | 1   |     | NET AMT. |          |
|   | 6257345457     |            | 2020-08-31   |                                      |              |   |          | \$202.       | 91  |     |          | \$202.91 |

13. Click on the "Payment ID" to see the payment details page.

|                | Payment Details<br>Payment ID: 36458624<br>Total Amount <b>\$7.00</b> |                        |   |                                                                                |             |                                     |                                                       |              |         |          |         |  |
|----------------|-----------------------------------------------------------------------|------------------------|---|--------------------------------------------------------------------------------|-------------|-------------------------------------|-------------------------------------------------------|--------------|---------|----------|---------|--|
|                | (BUTO BATUR)<br>AND MILLOHEMIS                                        |                        |   |                                                                                |             |                                     |                                                       |              |         |          |         |  |
|                | PAYME9<br>364586                                                      | 1T ID<br>24            |   | PMG VENDOR ID<br>4600235                                                       |             | STATUS<br>In Batch                  | TUS PAYOR ADDRESS<br>atch 402 Washington St SE, Suite |              |         |          |         |  |
|                | YoUn P<br>359                                                         | YDUR PAYNENT ID<br>359 |   | YOUR VENDOR ID DATE CREATED<br>81491206-0383-4519-93CA-BCD38988A813 2021-05-08 |             |                                     |                                                       |              |         |          |         |  |
|                | CLIENT<br>TPC Tes                                                     | ε.                     |   | PAYMENT AMOUNT<br>\$7.00                                                       |             | ACCOUNT NUMBER                      |                                                       |              |         |          |         |  |
|                | DIVISIO                                                               | N                      |   | PAYMENT METHOD<br>Check                                                        |             | PAYOR NAME<br>Modowell's Enterprise |                                                       |              |         |          |         |  |
|                | VENDOI<br>John Sm                                                     | R                      |   |                                                                                |             |                                     |                                                       |              |         |          |         |  |
| INVOICE NUMBER | 1                                                                     | INVOICE DATE           | 1 |                                                                                | DESCRIPTION |                                     | 1                                                     | ORIG. AMOUNT | [       | NET AMT. | C202.02 |  |
| 020/345457     |                                                                       | 2020-00-31             |   |                                                                                |             |                                     |                                                       |              | 0202.91 |          | 520291  |  |

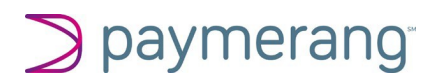

#### **Managing Exceptions**

#### Payment Amount Exceeded

- Paymerang can disburse payments between \$1 \$999,999.99. Anything less than a dollar will need to be kept in house. Anything \$1M or more will need to be split into payments less than \$1M.
  - To Resolve: Click Cancel under the Action column to cancel the payment from your batch.

|   | PAYMENT ID |  | VENDOR |  | INTERNAL VENDOR ID                       |  | AMOUNT           | STATUS                      | ACTION |
|---|------------|--|--------|--|------------------------------------------|--|------------------|-----------------------------|--------|
| > | 36458582   |  | John   |  | D35E9BD8-F8A7-4435-<br>ADBE-0BC3E2C9166F |  | \$125,000,000.00 | * Payment Amount Exceeded * | CANCEL |

#### No Vendor Exception

- A "No Vendor Exception" means the vendor is not currently loaded into Paymerang.
- Click "Resolve" to open the Add Vendor modal.

|   | PAYMENT ID | 1 | VENDOR | 1 | INTERNAL VENDOR ID | AMOUNT | 1   | STATUS        | 1 | ACTION  |
|---|------------|---|--------|---|--------------------|--------|-----|---------------|---|---------|
| > | 36458645   |   |        |   | TEST86             | \$805. | .00 | * No Vendor * |   | RESOLVE |

• Complete the vendor address fields and Payment Specifications. While not required, having a vendor's email address, telephone number and account number is very helpful for our Enrollment and Payments teams.

**Required Fields Include:** 

- Vendor Name
- Address
- City
- State
- Zip

|                            | New                              | / Vendor             |                                    |     |
|----------------------------|----------------------------------|----------------------|------------------------------------|-----|
| /endor Name<br>Fest Vendor | Internal Vendor ID<br>TEST87     |                      | Vendor Type<br>Business            | •   |
|                            | Mailing                          | g Address            |                                    |     |
| ttention Line              | Address<br>99 Test Ave           |                      | Address 2 (optional)               |     |
| iity<br>Richmond           | State           VA           2/2 | Zip<br>23233<br>5/10 |                                    |     |
|                            | Payment :                        | Specification        | S                                  |     |
| ayee Name                  | Payee Email<br>test@test.com     |                      | Payee Telephone<br>+1 804-867-5309 | Ext |
|                            | Account Number                   |                      |                                    |     |

( CANCEL PAYMENT ) ( SAVE & ASSIGN

• Click Save & Assign. This runs the address through a USPS validation tool which will suggest any address updates. You can click "Continue with Suggested Address" to accept the changes or "Continue with Existing Address" to add the vendor as you've entered it.

# paymerang<sup>\*</sup>

#### Possible Duplicate

- Paymerang will flag any payments as a potential duplicate that has been made to the same vendor, for the same amount within the last 30 days.
- Click "Resolve"

|   | PAYMENT ID | T | VENDOR     | I | INTERNAL VENDOR ID                       | I | AMOUNT | I  | STATUS                 | 1 | ACTION  |
|---|------------|---|------------|---|------------------------------------------|---|--------|----|------------------------|---|---------|
| > | 36458589   |   | John Smith |   | 814F12D6-0363-4519-93CA-<br>BCD3BF86A813 |   | \$888. | 00 | * Possible Duplicate * |   | RESOLVE |

 $\times$ 

• Click "Cancel Payment" if it is a duplicate or "Not a Duplicate" to add it to your batch.

| Manage Exceptions: Possible Duplicate |                                                                |            |                                          |          |          |  |  |  |  |  |  |  |  |
|---------------------------------------|----------------------------------------------------------------|------------|------------------------------------------|----------|----------|--|--|--|--|--|--|--|--|
| John Smith                            |                                                                |            |                                          |          |          |  |  |  |  |  |  |  |  |
| Payment II<br>36458589                | Amount:<br>\$888.00                                            |            |                                          |          |          |  |  |  |  |  |  |  |  |
| Payment History                       |                                                                |            |                                          |          |          |  |  |  |  |  |  |  |  |
| DATE                                  | DATE   PAYMENT ID   VENDOR   INTERNAL VENDOR ID   AMOUNT ^   5 |            |                                          |          |          |  |  |  |  |  |  |  |  |
| 2021-08-02                            | 36126992                                                       | John Smith | 814F12D6-0363-4519-<br>93CA-BCD3BF86A813 | \$888.00 | In Batch |  |  |  |  |  |  |  |  |
| 2021-08-02                            | 36175649                                                       | John Smith | 814F12D6-0363-4519-<br>93CA-BCD3BF86A813 | \$888.00 | In Batch |  |  |  |  |  |  |  |  |
| CANCEL PAYMENT NOT A DUPLICATE        |                                                                |            |                                          |          |          |  |  |  |  |  |  |  |  |

# paymerang<sup>\*</sup>

## **Approving and Canceling Batches**

• From the "Active Batch" section click on the batch number.

| Active Batches |                |       |           |   |              |  |                       |  |  |  |  |  |
|----------------|----------------|-------|-----------|---|--------------|--|-----------------------|--|--|--|--|--|
| BATCH NUMBER   | DATE CREATED 💙 | PAYMI | ENT COUNT | I | TOTAL        |  | STATUS                |  |  |  |  |  |
| 105486         | 2021-08-08     |       | 11        |   | \$5,622.00   |  | Waiting For Approval  |  |  |  |  |  |
| 104749         | 2021-08-03     |       | 11        |   | \$4,290.00   |  | Waiting For Approval  |  |  |  |  |  |
| 104737         | 2021-08-02     |       | 12        |   | \$5,804.00   |  | Waiting For Approval  |  |  |  |  |  |
| 104724         | 2021-08-02     |       | 11        |   | \$5,285.00   |  | Waiting For Approval  |  |  |  |  |  |
| 104707         | 2021-08-02     |       | 12        |   | \$5,305.00   |  | Waiting For Approval  |  |  |  |  |  |
| 103916         | 2021-07-26     |       | 2         |   | \$100,001.00 |  | Waiting Authorization |  |  |  |  |  |
|                |                | <     | >         |   |              |  |                       |  |  |  |  |  |

• From the "Batch Details" page you can review and either Approve or Cancel the batch.

| Batch Details                                |                                 |                    |  |  |  |  |  |  |
|----------------------------------------------|---------------------------------|--------------------|--|--|--|--|--|--|
| Batch ID: 105486                             |                                 |                    |  |  |  |  |  |  |
| Тс                                           | otal Dollars: <b>\$5,622.00</b> |                    |  |  |  |  |  |  |
| CANCE                                        | L BATCH APPROVE BATCH           |                    |  |  |  |  |  |  |
| DATE STARTED<br>2021-08-08                   | TOTAL DOLLARS<br>\$5,622.00     | PAYMENT COUNT      |  |  |  |  |  |  |
| USER INITIATED<br>sarahschmirl+B2B@gmail.com | CARD AMOUNT<br>\$0.00           | CARD PAYMENTS<br>0 |  |  |  |  |  |  |
| BATCH STATUS<br>Waiting For Approval         | CHECK AMOUNT<br>\$5,466.00      | CHECK PAYMENTS     |  |  |  |  |  |  |

## **Canceling Payments**

- To cancel a payment, Click on the Batch Number the payment is in.
- Click the "Payment ID"
- At the bottom of the Payment Details is the "Cancel Payment" button

| ( CANCEL PAYMENT ) | ( GO TO BATCH ) |
|--------------------|-----------------|
|                    |                 |

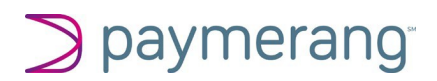

## **Global Search**

You can search payments and batches from the Global Search bar.

**Q** Start typing here to search Payments and Batches

#### Search Criteria:

- Vendor Name
- Internal Vendor ID
- Paymerang Vendor ID
- Payment ID (Internal or Paymerang ID)
- Payment Amount
- Date Range (ex. 05-2021 for all May 2021 payments)

The Global Search will populate and display all results. Search results are ordered newest to oldest. Click on the payment to see the Payment Details.

# PAMERT Stated VERIZON | 21305871 Satted Internal Vedor ID, VER015 Satted VERIZON | 21305878 Satted VERIZON | 21305878 Satted Verizon | 21305578 Satted Verizon | 21305578 Satted Verizon | 21305578 Satted Verizon | 21555528 Satted

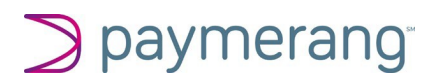

#### **Reports**

#### Payment Status Report

The Payment Status Report provides transparency through self-service reporting. This report can be exported to excel for your records.

Search Criteria:

- Date Range
  - Issued: populates payments that were issued within the selected date range
  - Settled: populates only payments that were settled within the selected date range
- Status
  - o All
  - Settled
  - o Outstanding
  - o Reissued
  - o Refund
  - Partial Refund
- Method
  - o All
  - Check
  - o Card
  - o ACH

Example: To search for all outstanding checks in July. Enter July date ranges under issued, Status: Outstanding, Method: Check

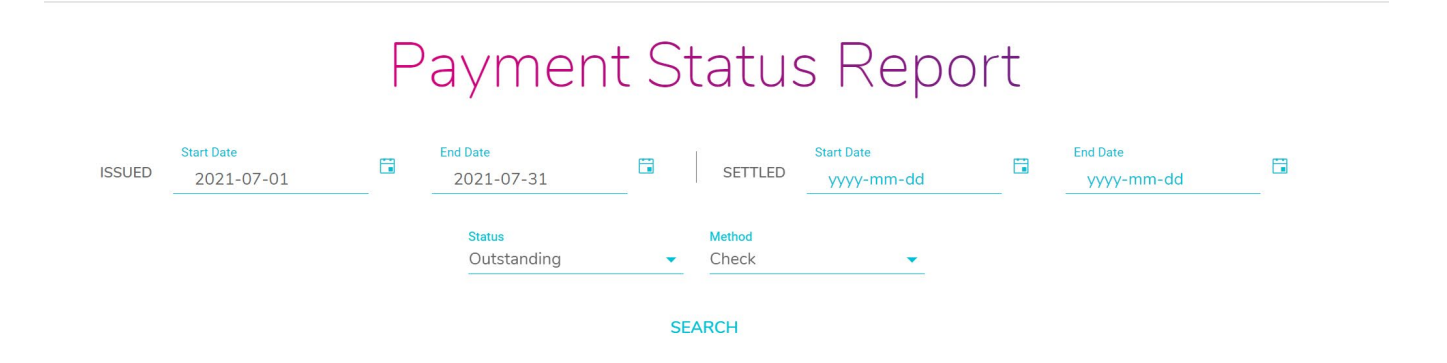

# paymerang<sup>a</sup>

#### Vendor Report

The Vendor Report will return a list of all vendors loaded into Paymerang. Click the arrow to expand the vendor. This report can be exported to excel for your records.

|   | Listing Date: 2021-08-08   Vendor Count: 198 |   |                    |   |              |   |             |   |               |   |  |  |
|---|----------------------------------------------|---|--------------------|---|--------------|---|-------------|---|---------------|---|--|--|
|   | EXPORT TO EXCEL                              |   |                    |   |              |   |             |   |               |   |  |  |
|   | VENDOR NAME                                  | l | ACCOUNT NUMBER     | 1 | PAYMERANG ID | I | INTERNAL ID | 1 | EMAIL ADDRESS |   |  |  |
| ~ | A to Z Supply                                |   | 453654             |   | 8003         |   | AZSupply    |   |               | * |  |  |
|   | ADDRESS                                      | T | CITY               | 1 | STATE        | 1 | TELEPHONE   | 1 | PAYEE         |   |  |  |
|   | 10800 Midlothian Tpke Ste 126                |   | North Chesterfield |   | VA           |   | 8044231882  |   |               |   |  |  |
| > | A to Z Supply                                |   | 123456789          |   | 9408         |   | AtoZSupply  |   |               |   |  |  |
| > | ABC Studios                                  |   |                    |   | 52677        |   | 10001       |   |               |   |  |  |

Vendor Report

### Daily Summary Report

The Daily Summary Report will show all the payments disbursed as check, card or ACH on a given day.

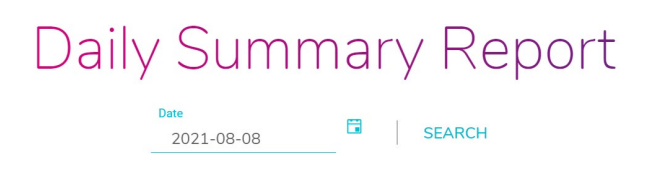

#### ACH Enrollment History Report

The ACH Enrollment History Report gives visibility on the vendors who have either been invited or enrolled in ACH within a selected date range. This report will allow you to view records for the past 90 days and can be exported to excel.

| ACH Enrollment History Report                                  |                         |                       |              |                               |  |  |  |  |  |  |  |
|----------------------------------------------------------------|-------------------------|-----------------------|--------------|-------------------------------|--|--|--|--|--|--|--|
| Start Date 2021-07-09                                          | End Date 2021-08-08     | fendor Name           | SE           | ARCH                          |  |  |  |  |  |  |  |
|                                                                | ALL                     | DENROLLED             |              |                               |  |  |  |  |  |  |  |
| Search Results<br>EXPORT TO EXCEL                              |                         |                       |              |                               |  |  |  |  |  |  |  |
| VENDOR ID VENDOR NAME I INTERNAL V                             | ENDOR ID STATUS         | INVITED ON   ENROLLED | O ON PHONE   | EMAIL                         |  |  |  |  |  |  |  |
| Freestyle<br>157027 Photographic Freestyle Photogr<br>Supplies | aphic Supplies Enrolled | 2019-11-07 2021-08-   | 05           | ▲ claudiav@freestylephoto.biz |  |  |  |  |  |  |  |
| 434948 Big Money BMGI                                          | ND Enrolled             | 2021-05-10 2021-07-   | 26 111111111 |                               |  |  |  |  |  |  |  |

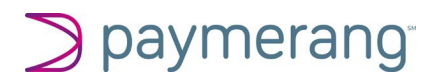

#### **Support**

Support is available Monday – Friday 9-5 EST except for Federal Reserve Holidays. Should you require additional assistance please reach out to <u>Support@Paymerang.com</u> or Customer Service at 1-877-680-7332.

When opening a support case please include the Client Name and Product you are needing assistance with in the subject line.